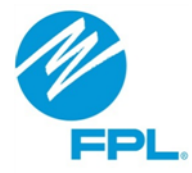

# **FPL DSM Contractor Portal**

# User Guide to Become a Participating Independent Contractor (PIC)

# – Application Submittal –

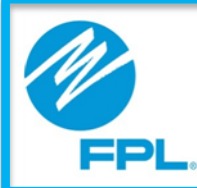

# DSM Contractor Portal User Guide for PICs

#### **Terms and Conditions**

This user guide is the sole property of Florida Power & Light Company ("FPL") and is being provided to you as a potential candidate as a Participating Independent Contractor subject to the terms and conditions established by the **Program Standards** and **Demand Side Management Program Contract**, as may be amended or revised from time to time.

Florida Power & Light Company is providing this User Guide to you without obligation to do so, and no consideration has been requested by FPL or received from you in exchange for this User Guide. THIS USER GUIDE MAY BE USED BY YOU ONLY FOR THE PURPOSE OF ACCESSING AND INTERACTING WITH FPL'S DSM CONTRACTOR PORTAL.

You may use this User Guide in either electronic form downloaded from the fpl.com website or a hardcopy that you print and retain for your individual use. However, you may not distribute copies of this User Guide, regardless of medium, without the express written consent of FPL. Florida Power & Light Company reserves the right to change, modify, or discontinue either or both the FPL DSM Contractor Portal and this User Guide at any time, with or without notice to you, and for any reason as deemed appropriate by FPL in its sole discretion. Screenshots, samples, or other images contained in this User Guide are intended to be demonstrative only and may not reflect the screens, information, or sequences actually displayed by the FPL DSM Contractor Portal at any given time.

Although this User Guide has been carefully prepared and reviewed for the accuracy of the information contained herein, THE INFORMATION CONTAINED HEREIN AND YOUR ACCESS TO THE DSM CONTRACTOR PORTAL ARE BOTH PROVIDED "AS IS" AND FPL MAKES NO REPRESENTATIONS AND OFFERS NO WARRANTIES, EXPRESS OR IMPLIED, INCLUDING THOSE OF MERCHANTIBILITY AND FITNESS FOR A PARTICULAR PURPOSE, AS TO (i) THE ACCURACY OF THE INFORMATION CONTAINED HEREIN; (ii) THE SUITABILITY OF THIS USER GUIDE FOR ITS INTENDED PURPOSE; (iii) THE FUNCTIONALITY OR AVAILABILITY OF THE FPL DSM CONTRACTOR PORTAL; (iv) SPECIFIC HARDWARE OR SOFTWARE CONFIGURATIONS THAT MAY BE REQUIRED TO FULLY ACCESS OR UTILIZE THE FPL PIC PORTAL; OR (v) DAMAGE, LOSS, OR OTHER PERILS THAT MAY RESULT FROM YOUR USE, MISUSE, OR FAILURE TO USE THE FPL DSM CONTRACTOR PORTAL.

#### **Table of Contents**

#### Introduction

| Overview        | 4 |
|-----------------|---|
| Getting Started | 5 |

#### Onboarding

| Application Submittal | 6  |
|-----------------------|----|
| Next Steps            | 13 |
| Emails                | 13 |

#### Overview

To become a Participating Independent Contractor (PIC) for any of FPL's Demand Side Management (DSM) programs, you will be required to review and meet the program's specific standards and requirements, as well as complete any orientations, if required by the program.

This user guide contains instructions for completing the application to **Become a PIC** via the FPL DSM Contractor Portal located on FPL.com.

The FPL DSM Contractor Portal, powered by Salesforce, is a secure collection of information and applications.

#### **Getting Started**

Prior to starting the onboarding process, we recommend you have the following readily available:

#### **Required Documents and Information**

Understanding of which DSM program(s) your company will support.

Note: To learn about the DSM programs, please refer to our Program Standards.

- Tax ID or SSN
- Insurance details (carrier name, policy number, and expiration date)
- Business and mailing address
- · Contact information (full name, phone number, email)
- List of counties serviced by your company
- New Vendor Packet (which includes W-9, FEDI form, Questionnaire)
   Note: If FEDI, a void check will be required.
- Contract(s) for the program(s) registering for
- License document(s)
- Certificate of Liability Insurance (Minimum General Aggregate of \$1M)
  - Note:
    - The Certificate Holder Address must be included in the Certificate of Liability Insurance.
    - Example:

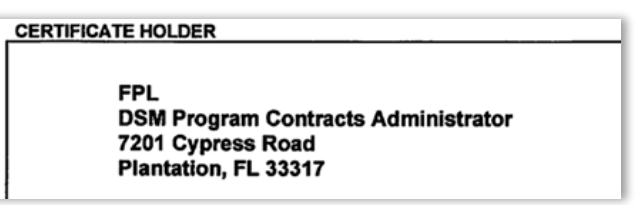

**Important:** If supporting multiple DSM programs, ensure insurance details and documents are obtained for each.

#### **Application Submittal**

Directions: Use the steps below to initiate and complete the application to become an FPL PIC.

| Step |                                                                                                    | Action                                                                                                    |                                                                                                    |
|------|----------------------------------------------------------------------------------------------------|----------------------------------------------------------------------------------------------------|----------------------------------------------------------------------------------------------------|
|      | <ul> <li>Complete both the Contractor Details and Insurance Details section</li> <li>Refer to the table below for details on what to complete</li> <li>Select Next once required fields are completed</li> </ul> |                                                                                                    |                                                                                                    |
|      | Co                                                                                                    | Intractor Onboarding       Coverant Citation       Please fill out all fields.                                                                     | EXIT                                                                                                    |
|      |                                                                                                    | *Tax IDISSN     Tax ID SSN     *Contractor Name     .                                                                                              | ~                                                                                                    |
|      |                                                                                                    | BA Name                                                                                                    |                                                                                                    |
|      |                                                                                                    | Company Website                                                                                                    |                                                                                                    |
|      |                                                                                                    | *Maling/PO Box Address     *Insurance Carrier Name     Policy Number                                                                               |                                                                                                    |
| 1    |                                                                                                    | - * Expiration Date                                                                                                    | REAFTON C                                                                                                    |
|      | Section                                                                                                    | NEXT                                                                                                    |                                                                                                    |
|      | A. Contractor Details                                                                                                    | <ul> <li>Tax ID or SSN</li> <li>Contractor Name</li> <li>Segment – Residential,<br/>Business, or Both</li> <li>DBA Name – if applicable</li> </ul> | <ul> <li>Business Phone</li> <li>Business Address</li> <li>Mailing PO Box Address – if same as business address, re-enter the information</li> </ul> |
|      |                                                                                                    | <ul> <li>Company Website – If applicable</li> <li>Business Email</li> </ul>                                                                        | <b>Note:</b> When searching for an address, do not use "#" for apartments or suites.                                                                 |
|      | B. Insurance Details                                                                                                    | <ul><li>Insurance Carrier Name</li><li>Policy Number</li><li>Expiration Date</li></ul>                                                             |                                                                                                    |
|      | С. САРТСНА                                                                                                    | Confirm you are not a robot by sele                                                                                                    | ecting the check box                                                                                                    |

FPL Proprietary & Confidential Information

Copyright © 2023, Florida Power & Light Company. All Rights Reserved.

| эр       |                                                                                                    | Action                                                                                                    |
|----------|----------------------------------------------------------------------------------------------------|----------------------------------------------------------------------------------------------------|
|          | <ul> <li>Complete the Conta</li> <li>Refer to the table be</li> <li>Select Next once de</li> </ul> | <b>Ict Information</b> section<br>How for details on what to complete<br>Hails are entered and saved                                                                    |
|          | Contract                                                                                           | tor Onboarding                                                                                                    |
|          | Step 2 / 6. Contact Informatio<br>Pleas<br>set up                                                  | e add contact details for up to three representatives. Details provided below shall be used to<br>p your user in the DSM Contractor Portal once you have been approved. |
|          |                                                                                                    | st Name *Last Name                                                                                                    |
|          | -*Em                                                                                               | nail * Phone Number                                                                                                    |
|          | - rai<br>Se                                                                                        | elect an Option                                                                                                    |
|          | Office                                                                                             | e Manager<br>cipal Owner                                                                                                    |
| <b>?</b> | B⊇′                                                                                                | Add another contact                                                                                                    |
| 2        |                                                                                                    | BACK                                                                                                    |
|          | Section                                                                                            | Items to enter                                                                                                    |
|          | A. Portal User                                                                                     | Contact details (all field are required)                                                                                                    |

| A. Portal User<br>Contact Details | <ul> <li>Contact details (all field are required)</li> <li>For the Role field, select from: <ul> <li>Principal Owner</li> <li>Office Manager</li> <li>Rebate Processing Clerk</li> </ul> </li> </ul> |  |
|-----------------------------------|----------------------------------------------------------------------------------------------------|--|
|                                   | <b>Note:</b> Email provided within the Portal User Contact section will be used to set up the log-in credentials in the FPL DSM Contractor Portal once the application has been approved.            |  |
| B. Add another contact            | If applicable, click the plus sign to open the <i>Contact Details fields</i> to add additional contacts                                                                                              |  |

#### Important:

- The Principal Owner role must be associated to a contact before proceeding.
- Contact details can be added for up to three representatives.

| Step                                                                                                    |                                                                                                    | Action                                                                                                    |  |  |
|----------------------------------------------------------------------------------------------------|----------------------------------------------------------------------------------------------------|----------------------------------------------------------------------------------------------------|--|--|
|                                                                                                    | <ul> <li>Complete the License Details and Program Selection section</li> <li>Refer to the table below for details on what to complete</li> <li>Select Next once details are entered and saved</li> </ul> |                                                                                                    |  |  |
|                                                                                                    | Important: If supporting                                                                                                    | <b>portant:</b> If supporting multiple programs, details must be added one at a time.                                        |  |  |
| Ext     Total 2 Lineare Datase and Program Swetching     Please fill out your License details and select the residential programs you had liked to be considered for as part of our Participating Independent Contractor Program.     * Loense Type     * Loense Number     * Expiration Date     B   * Segment   * Segment   * Product Brands |                                                                                                    | extor Onboarding  ard Program Subscript  generat generat Amana                                                               |  |  |
| 3 Amana American Standard Arcoaire Arrosire Bard Bryant Carrier Add another program BACK NEXT                                                                                                    |                                                                                                    | American Standard<br>Arcoaire<br>Armstrong AC<br>Bard<br>Bryant<br>Carrier<br>Add another program<br>BACK NEXT               |  |  |
|                                                                                                    | Section                                                                                                    | Items to enter                                                                                                    |  |  |
|                                                                                                    | A. License Details                                                                                                    | License details for the program you would like to be considered for                                                          |  |  |
| B. Program<br>Selection fields• Segment<br>• Program Type                                                                                                    |                                                                                                    | <ul><li>Segment</li><li>Program Type</li></ul>                                                                               |  |  |
|                                                                                                    | <b>Note:</b> Selecting the Residential HVAC program will enable the <i>Products Brands</i> section.                                                                                                    |                                                                                                    |  |  |
|                                                                                                    | C. Product Brands                                                                                                    | <ul> <li>Only applicable for the Residential HVAC Program</li> <li>Select all brands your company supports/offers</li> </ul> |  |  |
|                                                                                                    | D. Add another<br>program                                                                                                    | If applicable, click the plus sign to enter details for any additional programs you would like to be considered for          |  |  |

FPL Proprietary & Confidential Information

| Action |                                                                                                    |                                                                                                    |  |
|--------|----------------------------------------------------------------------------------------------------|----------------------------------------------------------------------------------------------------|--|
| •      | <ul> <li>Complete the Service</li> <li>Refer to the table below</li> <li>Select Next once details</li> </ul> | e Preterences section<br>ow for details on what to complete<br>ails are selected                                            |  |
|        |                                                                                                    | Onboarding EXIT                                                                                                    |  |
|        | Please sel<br>provide.                                                                                       | lect from the options below to provide more details about the service you                                                   |  |
|        |                                                                                                    | Alachua County                                                                                                    |  |
|        | В                                                                                                    | Baker County Spanish                                                                                                    |  |
|        | В                                                                                                    | Bay County French                                                                                                    |  |
|        | В                                                                                                    | Bradford County Creole                                                                                                    |  |
|        | В                                                                                                    | Brevard County German                                                                                                    |  |
|        | В                                                                                                    | Broward County Portuguese                                                                                                   |  |
|        |                                                                                                    |                                                                                                    |  |
|        | 24/7 Service                                                                                                 | BACK NEXT                                                                                                    |  |
|        | 24/7 Service                                                                                                 | BACK NEXT                                                                                                    |  |
|        | Section                                                                                                    | BACK NEXT                                                                                                    |  |
|        | Section<br>A. Counties Serviced                                                                              | BACK NEXT BACK Select Select counties serviced by your company                                                              |  |
|        | Section<br>A. Counties Serviced<br>B. Languages                                                              | BACK NEXT BACK NEXT Items to select Select counties serviced by your company Select all languages supported by your company |  |

| ep |                                                                                                    | Action                          |                                     |                                                                                       |
|----|----------------------------------------------------------------------------------------------------|---------------------------------|-------------------------------------|---------------------------------------------------------------------------------------|
| •  | Review the Summary section                                                                                 |                                 |                                     |                                                                                       |
| •  | Select Submit once details are                                                                             | carefully review                | ed                                  |                                                                                       |
|    | <b>Note:</b> If needed, select the <b>Edit</b> button within the applicable section to modify any details. |                                 |                                     |                                                                                       |
|    |                                                                                                    |                                 |                                     |                                                                                       |
|    | Contractor Onboardir                                                                                       | ng                              |                                     | EXIT                                                                                  |
|    | Step 5 / 5: Review and Submit                                                                              |                                 |                                     |                                                                                       |
|    | Diagon review the details provided and submit to                                                           | be considered for our Dartising | ting Indonondont Contractor program |                                                                                       |
|    | Please review the details provided and submit to                                                           | be considered for our Participa | ung independent Contractor program. |                                                                                       |
|    | Contractor Details                                                                                         | 💉 Edit                          | Contact Information                 | 🖌 Edit                                                                                |
|    | Tax ID or SSN                                                                                              | TaxID                           | Contact Name                        |                                                                                       |
|    | Tax ID or SSN Number                                                                                       |                                 | Email                               | @gmail.com                                                                            |
|    | Contractor Name                                                                                            |                                 | Phone Number                        |                                                                                       |
|    | Segment                                                                                                    | Residential                     | Role                                | Office Manager                                                                        |
|    | DBA Name                                                                                                   |                                 |                                     |                                                                                       |
|    | Business Phone                                                                                             | 4076212114                      | Contact Name                        |                                                                                       |
|    | Business Email                                                                                             | @gmail.com                      | Email                               | @gmail.com                                                                            |
|    | Company Website                                                                                            |                                 | Phone Number                        |                                                                                       |
|    | Business Address                                                                                           |                                 | Role                                | Principal Owner                                                                       |
|    |                                                                                                    | TX, Garland 75042               |                                     |                                                                                       |
|    | Mailing/PO Box Address                                                                                     | TX, Garland 75042               |                                     |                                                                                       |
|    | Insurance Carrier Name                                                                                     | Best Insurance                  | Service Preferences                 | 💉 Edit                                                                                |
|    | Insurance Policy Number                                                                                    |                                 |                                     |                                                                                       |
|    | Insurance Expiration Date                                                                                  | 2023-08-12                      | Counties                            | Bay County<br>Bradford County<br>Broward County<br>Charlotte County<br>Jackson County |
|    | License & Program Selection                                                                                | 💉 Edit                          | Language                            | Spanish<br>Creole<br>English                                                          |
|    |                                                                                                    | Occupational                    | 24/7 Service                        | Yes                                                                                   |
|    | License Number                                                                                             | ooupational                     |                                     |                                                                                       |
|    | License Expiration Date                                                                                    | 2023-06-23                      |                                     |                                                                                       |
|    | Segment                                                                                                    | Residential                     |                                     |                                                                                       |
|    | Program Type                                                                                               | Residential HVAC                |                                     |                                                                                       |
|    | i togram iype                                                                                              | Residential HVAG                |                                     |                                                                                       |
|    |                                                                                                    |                                 |                                     |                                                                                       |
|    |                                                                                                    | BACK                            |                                     |                                                                                       |

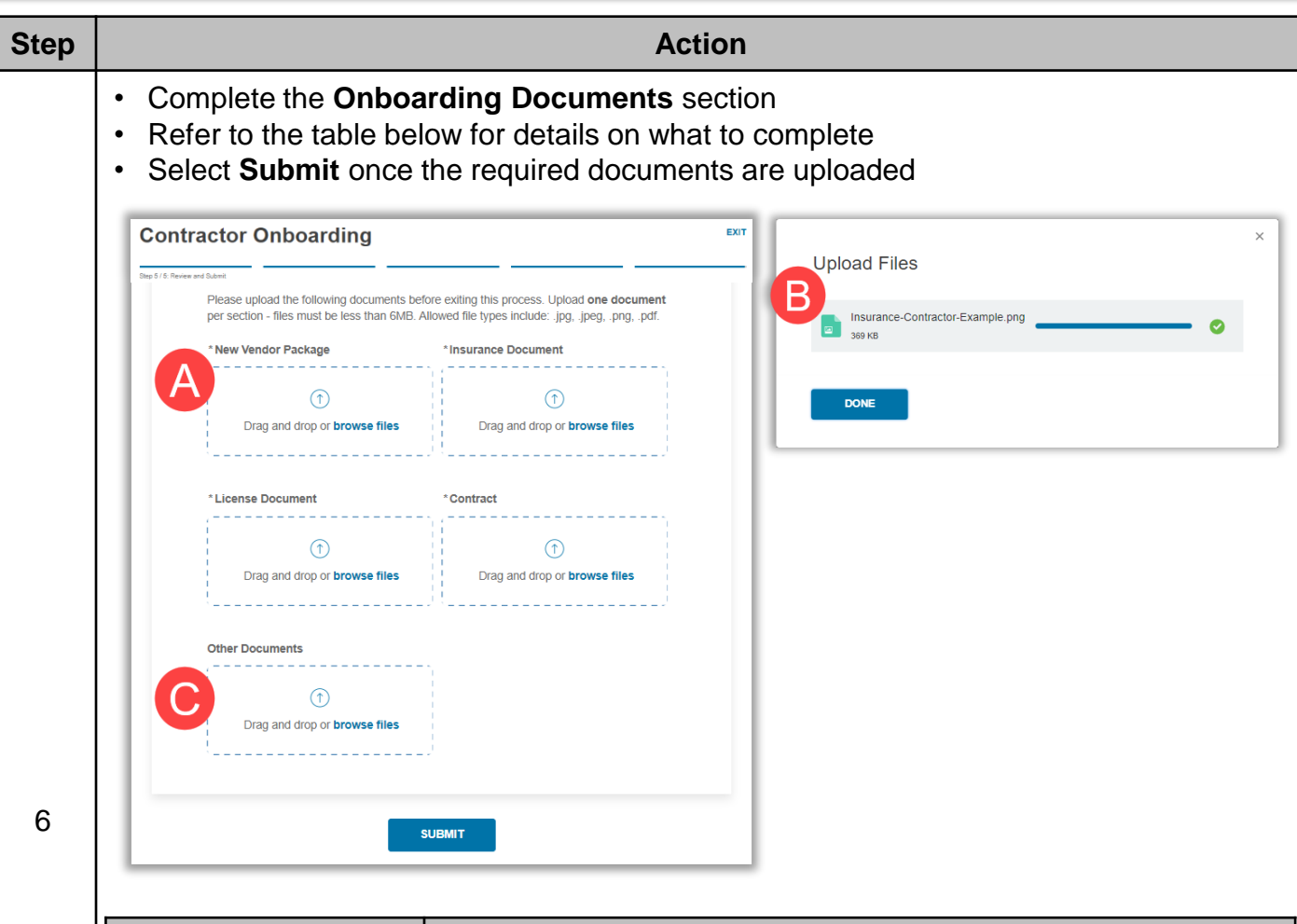

| Section Items to upload |                                                                                                    |  |
|-------------------------|----------------------------------------------------------------------------------------------------|--|
| A. Required             | Click into each box to upload the required document                                                                        |  |
| Documents               | <b>Reminder:</b> The Certificate Holder Address must be included in the Insurance Document.                                |  |
| B. Upload Files         | <ul><li>Displays as file is being uploaded</li><li>Will confirm whether the file was successfully updated or not</li></ul> |  |
| C. Other Documents      | Additional documents can be uploaded if needed                                                                             |  |

#### Important:

- · Required documents are identified with a red asterisk.
- File format allowed for upload include JPG, JPEG, PNG and PDF. Additionally, files must be less than 6MB.
- If supporting multiple programs, group into one attachment by section.

| Step | Action                                                                                                    |  |  |
|------|----------------------------------------------------------------------------------------------------|--|--|
|      | Review the confirmation message and record/save the application request number                                                                                                    |  |  |
|      | <b>Important:</b> The request number will be required to check the status of the application.                                                                                                    |  |  |
| 7    | You Have Successfully Completed Onboarding Thank you for submitting your request to participate in FPL's DSM Rebate Program. Your "DSM Contractor" application request number is You can check the status of your application below. Bookmark the page so you can come back periodically. CHECK STATUS |  |  |

#### **Next Steps**

- The application will be reviewed by the FPL Program Specialist and an email will be provided either confirming access to the FPL DSM Contractor Portal or requesting additional information.
- Access the **Application Status** page within the FPL DSM Contractor Portal to check the status of your application.

#### **Example of Emails**

Below are examples of the emails you may receive.

| As of 12/09/2022 at 09:10:45 AM                                                                                            | You're Approved                                                                                                    |
|----------------------------------------------------------------------------------------------------|----------------------------------------------------------------------------------------------------|
| Information Needed                                                                                                    | Congratulations, you have been approved as a Participating Independent Contractor (PIC) in FPL's [PROGRAM_NAME] effective [EFFECTIVE_DATE]. |
| Additional information is needed on your application to become a Participating<br>Independent Contractor in FPL's program. | Your PIC vendor number is [VENDOR_NUMBER].                                                                                                  |
| Access the application status page with your reference number to complete<br>your application.                             | To get started, log into the portal with user name provided.                                                                                |
| GO TO APPLICATION                                                                                                    | VIEW PORTAL                                                                                                    |